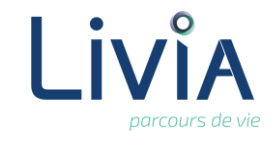

## **1. Description**

Je souhaite ajouter ou remplacer la photo d'un usager.

## 2. Actions à réaliser

- Se connecter sur Livia
- Accéder au dossier de l'usager :
  - A partir de la page d'accueil. Cliquer sur Usagers pour dérouler la liste. Usagers

Ξ

- Se positionner sur le nom de l'usager et cliquer pour accéder à son dossier.
- Sélectionner le dossier « Administratif » et l'item « Fiche administrative. »

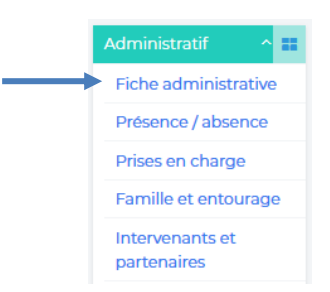

Ouvrir le bloc « Etat-civil ».

Pour modifier cliquer sur le crayon

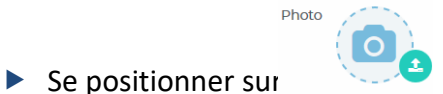

- Pour ajouter une photo cliquer sur la pastille verte Ajouter une photo. » Ensuite parcourir pour atteindre l'emplacement de la photo sur le poste informatique.
- Sélectionner la photo et terminer par enregistrer.
- Si une photo est déjà enregistrée et que vous souhaitez la changer, il faut supprimer la photo au préalable.

## 3. Liens autres fonctionnalités

- La photo de l'usager est affichée dans Livia aux emplacements suivants :
  - Bandeau de l'usager
  - Tableau des usagers
  - Page d'accueil widgets

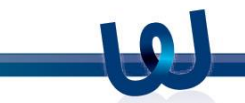

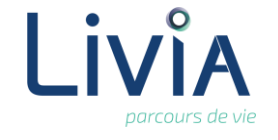

- La photo de l'usager apparaît sur certaines impressions :
  - DLU
  - Fiche de traitement
  - Déclaration de chute
  - Liste des usagers

## 4. Questions diverses

- Puis-je utiliser tout type de photo ?
  Il est préférable de prioriser les formats JPEG ou PNG mais tous les types sont acceptés.
- Dois-je redimensionner la photo ? Il n'est pas nécessaire de redimensionner la photo, lors de l'intégration, le logiciel la redimensionnera automatiquement.

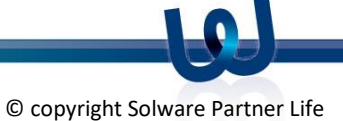